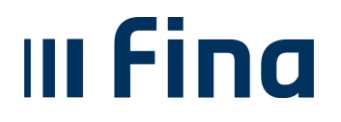

## Kratka uputa za elektroničko potpisivanje dokumenta certifikatom na Fina kriptouređaju

- Otvorite PDF dokument koji želite potpisati → odaberite **"Tools"**, zatim "Certificates" te kliknite na **"Digitally Sign**"
- 2. Otvorit će se prozor za odabir certifikata. Ponudit će vam se dva certifikata:
  - Autentikacijski certifikat (nije za potpisivanje)
  - **Potpisni certifikat** (koristite ovaj certifikat)
- 3. Da biste provjerili koji je certifikat potpisni, odaberite **"View Details"** pa karticu **"Details"**
- 4. U kategoriji **"Subject"** provjerite serijski broj certifikata potpisni certifikat mora završavati s **.34** ili **.25**
- 5. Nakon što ste odabrali potpisni certifikat, kliknite **"Continue"**. Prikazat će vam se izgled vašeg elektroničkog potpisa. Potvrdite klikom na **"Sign"**
- 6. Sustav će zatražiti spremanje potpisanog dokumenta i unos PIN-a vašeg certifikata. Nakon unosa PIN-a dokument će biti elektronički potpisan i spremljen.